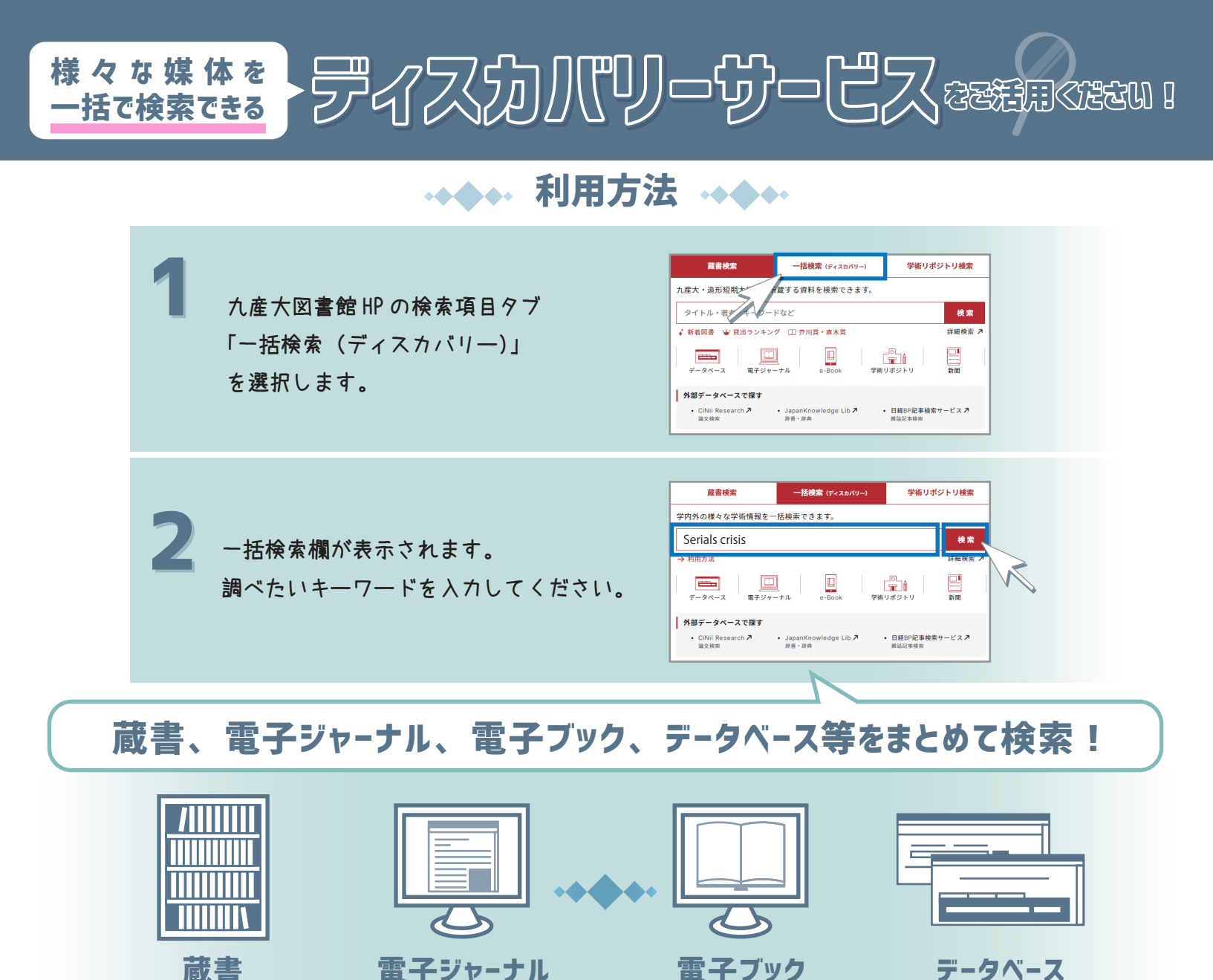

検索結果が表示されます。この画面から情報を収集することができます。

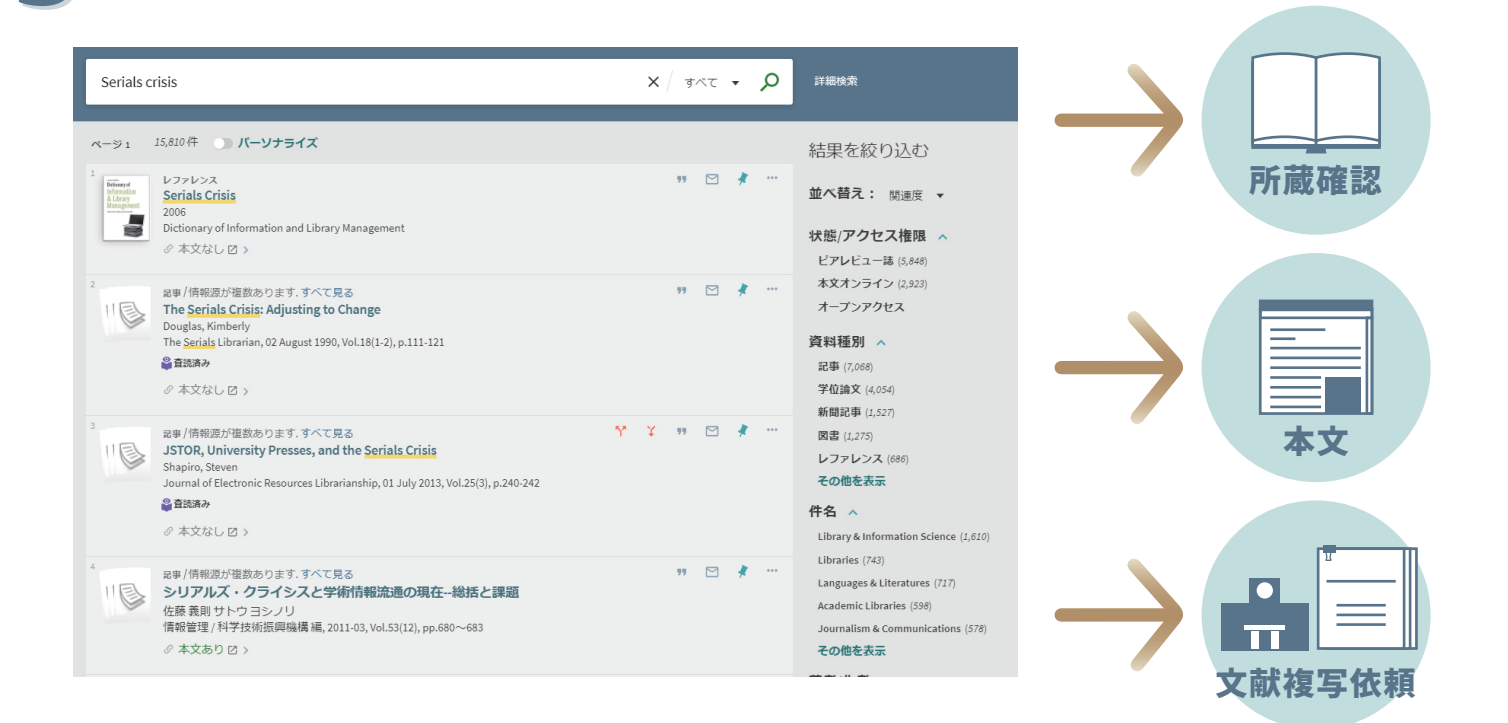

検索結果画面の詳細は裏面へ。

## 検索結果画面詳細

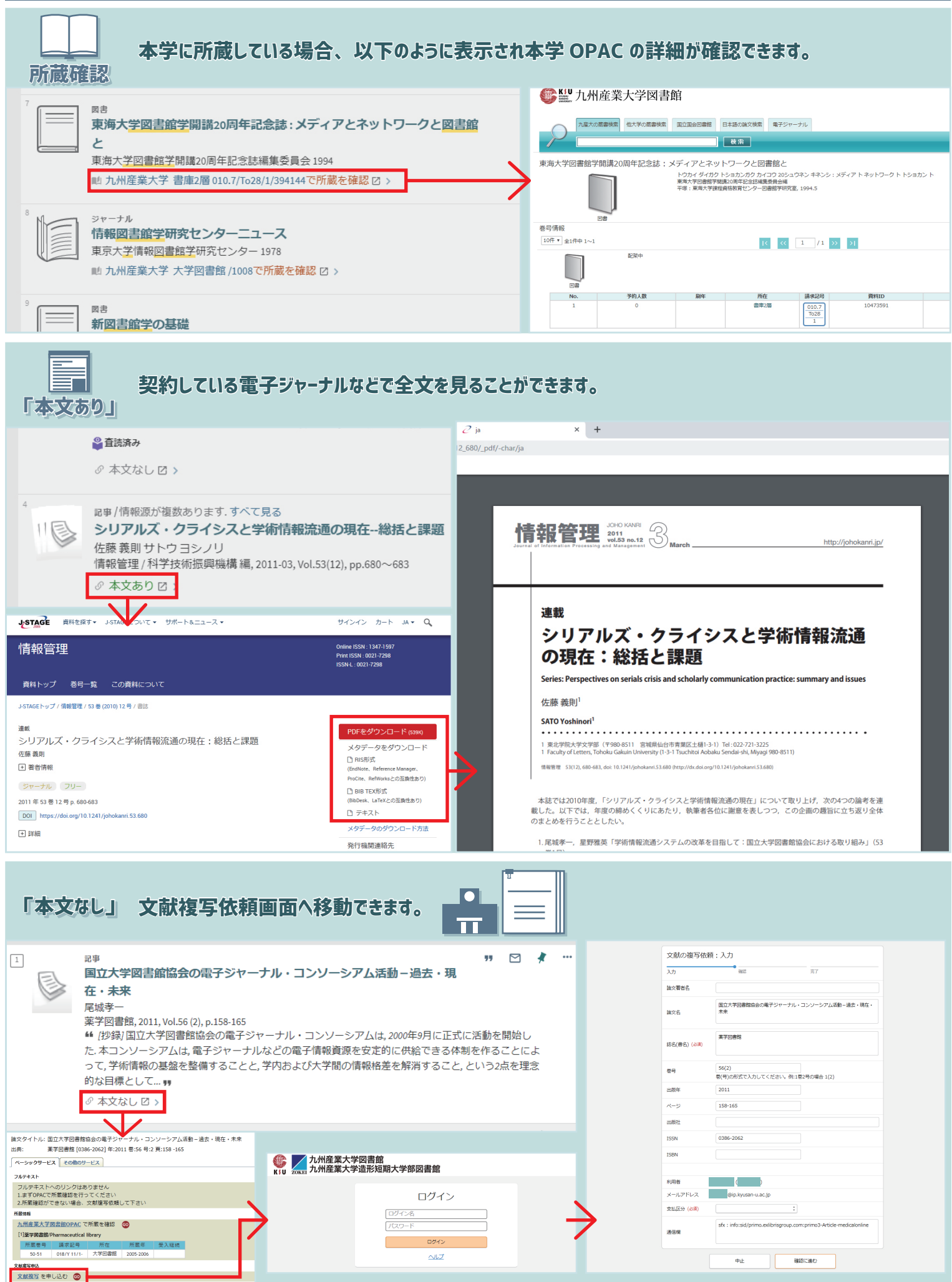